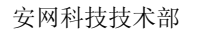

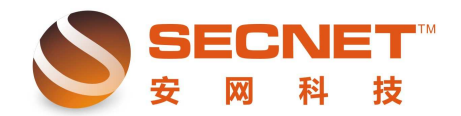

## 如何对同一网段主机进行网络多样化设置

在路由器的实际应用中,网络管理员偶尔会遇到需要对内网多台 PC 主机的上网行为做 不同的限制,这时可能有人会提出用多子网扩展,安网智能路由器为用户提供了 5 个子网扩 展选项,但是如果需要设置的方式超过 6 个,那我们又该如何做呢?其实在这种不需要做隔 离情况下,我们也可以在同一个网段内实现内网主机网络多样化设置。

以下面设置需求为例:

1、192.168.0.2-192.168.0.20 不受任何控制;

2、192.168.0.21-192.168.0.40 只能上 QQ 和收发邮件;

3、192.168.0.61-192.168.200 在周一至周五的 9:00-17:30 不能上网,其它时间可以;

4、192.168.0.150 和 192.168.0.160 在周一至周五的 9:00-17:30 期间有时允许他们上一下 网:

5、192.168.0.201-192.168.0.254 任何时候都不能上网;

设置步骤:

点击防火墙设置—>访问控制设置—>访问控制—>访问控制的方式:选择允许规则之外的通过—>提交,选择访问规则依设置需求进行规则添加。

1、192.168.0.2-192.168.0.20 不受任何控制:

在"允许规则之外通过"的访问控制方式下,对于这条需求,我们可以不对其做任何规则即可实现;

2、192.168.0.21-192.168.0.40 只能上 QQ 和收发邮件:

在为此条需求做规则前,我们需要先找出 QQ 的远端 IP 地址与添加一条允许收发邮件的规则。

1) 添加上 QQ 规则;

a、添加一条空白的测试规则,在测试时我们在主机 IP 地址栏中填入本地主机 IP,这样不会影响内网其他主机的正常工作,如下图所示:

| 🧧 控制方式 📃 ù    | 方问規则                |           |                     |
|---------------|---------------------|-----------|---------------------|
| 业太.           | <b>1</b> 2004 21-11 |           |                     |
| 1/2/25 -      | ☑ 溉沽                |           |                     |
| 描述:           | 测试QQ                |           |                     |
| 控制方式:         | 允许通过 💌              |           |                     |
| 执行顺序:         | 10 (1-65535) 值      | 植越小越先被执行。 |                     |
| 主机IP地址范围:     | 192.168.0.150,      |           | (为空:表示对该规定所有内部IP有效) |
| 远端地址范围(基于IP): |                     |           | (可以为空)              |
| 远端地址范围(基于域名): |                     |           | (可以为空)              |
| 协议:           |                     |           | (为空:表示对该规定所有协议和端口)  |
| 基于时间控制:       | ■启用                 |           |                     |
| 添加 修          | 改取消                 |           |                     |

b、测试时需要登录 QQ 进行测试,通过步骤 a 这条规则我们可以在"系统信息—系统 日志—访问控制"中查看登陆 QQ 时访问的远端 IP 地址(进行远端 IP 地址测试前需将所有 非必需的软件程序及无关网页关闭),如下图:

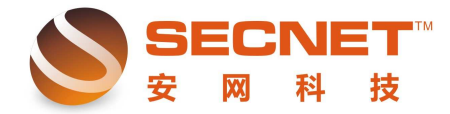

刷新日志

删除日志

|    | 系统日志      | <b>)</b> | 量攻击  |                       | 志    |                          | 志        | 访问控制       | ARP日志                          | 📃 通告日志      |
|----|-----------|----------|------|-----------------------|------|--------------------------|----------|------------|--------------------------------|-------------|
| 编号 | 时间        | ]        |      |                       |      |                          | 事件       |            |                                |             |
| 0  | 08-22 14: | 16:31    | 规则   | 测试 <mark>QQ</mark> 允许 | 协议UC | DP, 本地(19                | 2.168.0  | 150:4102)  | ) 远端 <mark>(11</mark> 3.108.70 | 6.163:8000) |
| 1  | 08-22 14: | 16:31    | 规则   | 测试QQ 允许               | ·协议U | DP, 本地 <mark>(1</mark> 9 | 92.168.0 | .150:4103  | ) 远端(58.251.63                 | .228:8000)  |
| 2  | 08-22 14: | 16:32    | 规贝   | 刂 测试QQ 允i             | 笄 协议 | TCP, 本地(                 | 192.168. | 0.150:410  | 5) 远端 <mark>(119</mark> .147.  | .15.30:80)  |
| 3  | 08-22 14: | 16:36    | 规则   | 测试QQ 允许               | ·协议U | DP, 本地 <mark>(1</mark> 9 | 92.168.0 | .150:4107  | ') 远端 <mark>(11</mark> 9.147.9 | .175:9001)  |
| 4  | 08-22 14: | 16:45    | 规则   | 测试QQ 允许               | 协议UC | DP, 本地 <mark>(1</mark> 9 | 2.168.0. | 150:4110)  | ) 远端 <mark>(11</mark> 3.108.70 | 6.163:8000) |
| 5  | 08-22 14: | 16:45    | 规则   | 测试QQ 允许               | ·协议U | DP, 本地 <mark>(1</mark> 9 | 92.168.0 | .150:4111  | ) 远端(58.251.63                 | .228:8000)  |
| 6  | 08-22 14: | 16:47    | 规贝   | 刂 测试QQ 允i             | 笄 协议 | TCP, 本地(                 | 192.168. | 0.150:411  | 3) 远端 <mark>(119</mark> .147.  | .15.30:80)  |
| 7  | 08-22 14: | 16:51    | 规则   | 测试QQ 允许               | ·协议U | DP, 本地 <mark>(1</mark> 9 | 92.168.0 | .150:4115  | i) 远端(119.147.9                | .175:9001)  |
| 8  | 08-22 14: | 16:59    | 规    | 则 测试QQ 允              | 许 协议 | TCP, 本地(                 | 192.168  | .0.150:411 | 16) 远端 <mark>(</mark> 58.251.0 | 60.74:80)   |
| 9  | 08-22 14: | 16:59    | 规贝   | 刂 测试QQ 允ì             | 迕 协议 | TCP, 本地(                 | 192.168  | 0.150:411  | 7) 远端 <mark>(11</mark> 9.147.  | .74.73:80)  |
| 共: | 15 条记录    | 当前 1     | /2 页 | 第一页 上-                | 一页   | 下一页 最                    | 后页       | 前往第        | 页                              |             |

c、将获取到的远端 IP 地址整理并剔除重复项(用户可在 EXCAL 中利用替换功能替换 掉重复的 IP 地址);

d、将收集到的 IP 地址另外添加到一条规则中,执行顺序需优先于测试规则,如下图:

| 📄 控制方式 📃 に    | 方衬規则                      |                         |      |                 |
|---------------|---------------------------|-------------------------|------|-----------------|
| 状态:           | ☑ 渤活 □□日志                 |                         |      |                 |
| 描述:           |                           |                         |      |                 |
| 控制方式:         | 允许通过 ▼                    |                         |      |                 |
| 执行顺序:         | 1 (1-65535)值越小越乡          | <b>长被执行。</b>            |      |                 |
| 主机IP地址范围:     |                           |                         | (为空: | 表示对该规定所有内部IP有效) |
| 远端地址范围(基于IP): | 58.251.58.5,58.251.58.239 | , 58. 251. 60. 74, 58 ( | (可以为 | 空)              |
| 远端地址范围(基于域名): |                           |                         | (可以为 | 空)              |
| 协议:           |                           |                         | (为空: | 表示对该规定所有协议和端口)  |
| 基于时间控制:       | □启用                       |                         |      |                 |
| 添加            | 改取消                       |                         |      |                 |

e、重复步骤 a/b/c,建议重复 3 次以上,并将 IP 地址添加到远端地方范围中,同时在主机 IP 地址访问中填入 192.168.0.21-192.168.0.40,删除测试规则,点击左下角保存设置即可。

2)添加收发邮件规则;
状态:打钩
描述:允许收发邮件
控制方式:允许通过
主机 IP 地址范围: 192.168.0.21-192.168.0.40
协议:填写 TCP 和 UDP 外部端口为 25 和 110

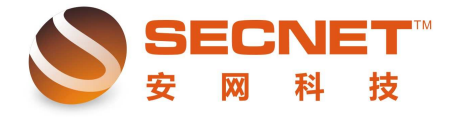

| 📄 控制方式 📃 に    | 方问规则                            |                     |
|---------------|---------------------------------|---------------------|
| 状态:           | ☑ 激活                            |                     |
| 描述:           | 允许收发邮件                          |                     |
| 控制方式:         | 允许通过 👻                          |                     |
| 执行顺序:         | 1 (1-65535)值越小越先被执行。            |                     |
| 主机IP地址范围:     | 192. 168. 0. 21-192. 168. 0. 40 | (为空:表示对该规定所有内部IP有效) |
| 远端地址范围(基于IP): |                                 | (可以为空)              |
| 远端地址范围(基于域名): |                                 | (可以为空)              |
| 协议:           | TCP/UDP::25, TCP/UDP::110       |                     |
| 基于时间控制:       |                                 | -                   |
| 添加 修          | 改取消                             |                     |

3) 做完以上规则后, 需要再添加一条禁止规则, 主机 IP 范围为 192.168.0.21-192.168.0.40, 设置如下图所示:

| 🔜 控制方式 💦 🔜 访问规则   |                    |           |                     |  |  |
|-------------------|--------------------|-----------|---------------------|--|--|
| ₩ <del>.×</del> . |                    |           |                     |  |  |
| <b>状态</b> :       | ☑ 激沽               |           |                     |  |  |
| 描述:               | 禁止规则               |           |                     |  |  |
| 控制方式:             | 禁止通过 💌             |           |                     |  |  |
| 执行顺序:             | 3 (1-65535) 値      | İ越小越先被执行。 |                     |  |  |
| 主机IP地址范围:         | 192.168.0.21-192.1 | 68.0.40   | (为空:表示对该规定所有内部IP有效) |  |  |
| 远端地址范围(基于IP):     |                    |           | (可以为空)              |  |  |
| 远端地址范围(基于域名):     |                    |           | (可以为空)              |  |  |
| 协议:               |                    |           | (为空:表示对该规定所有协议和端口)  |  |  |
| 基于时间控制:           | □启用                |           |                     |  |  |
| 添加修改取消            |                    |           |                     |  |  |

3、192.168.0.61-192.168.200 在周一至周五的 9:00-17:30 不能上网,其它时间可以,对 于这条需求,我们只需要添加一条规则,执行顺序为 5,如下图所示:

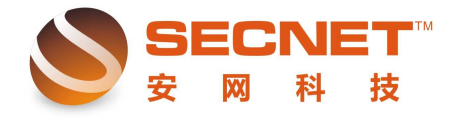

| 控制方式                                                                                                    | 访问规则                                                                                                    |
|----------------------------------------------------------------------------------------------------|----------------------------------------------------------------------------------------------------|
| 状态:<br>描述:<br>控制方式:<br>执行顺序:<br>主机IP地址范围:<br>远端地址范围(基于IP<br>远端地址范围(基于项<br>协议:<br>基于时间控制:<br>茶加<br>其中日期时间                                                                                                    | <ul> <li>◎ 激活</li> <li>● 日志</li> <li>特定时间禁止</li> <li>禁止通过</li> <li>5 (1-65535) 值越小越先被执行。</li> <li>192.168.0.61-192.168.0.200, (为空:表示对该规定所有内部IP有效)</li> <li>): (可以为空)</li> <li>名): (可以为空)</li> <li>名): (可以为空)</li> <li>(为空:表示对该规定所有协议和端口)</li> <li>⑦ 启用 每周: 1-5, 每天: 09:00-17:30,</li> </ul>                                                                                                    |
| 校制方式                                                                                                    | 访问规则                                                                                                    |
| 状态:<br>描述:<br>控制方式:<br>执行顺序:<br>主机IP地址范围:<br>远端地址范围(基于IP<br>远端地址范围(基于III<br>协议:<br>基于时间控制:<br>添加                                                                                                    | <ul> <li>● 微活</li> <li>● 日志</li> <li>特定时间禁止</li> <li>5 (1-65535) 值越小越先被执行。</li> <li>92.168.0.61-192.168.0.200,</li> <li>92.168.0.61-192.168.0.200,</li> <li>● 星期二 ● 星期二 ● 星期二</li> <li>● 星期二 ● 星期二 ● 星期二</li> <li>● 星期二 ● 星期二 ● 日本</li> <li>● 日本</li> <li>● 日本</li></ul> |
| <b>控制方式</b> 状态:         描述:         控制方式:         执行顺序:         主机IP地址范围:         远端地址范围(基于IP):         远端地址范围(基于IP):         远端地址范围(基于IP):         远端地址范围(基于IP):         远端地址范围(基于IP):         远端地址范围(基于IP):         远端地址范围(基于IP):         远端地址范围(基于IP):         远端地址范围(基于IP):         远端地址范围(基于IP):         添加 | 访问规则         ② 微活       日志         特定时间禁止       09 · : 00 · - 17 · : 30 · 添加         5 (1-65535) 值越小越先被       192.168.0.200,         ::                                                                                                    |

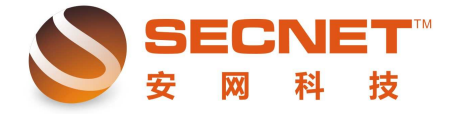

4、192.168.0.150 和 192.168.0.160 在周一至周五的 9:00-17:30 期间有时允许他们上一下 网,我们需要添加一条规则,执行顺序为 2,如下图设置:

| 📄 控制方式 📃 ù                 | <b>洞规则</b> 需要激活时              |                     |  |  |  |
|----------------------------|-------------------------------|---------------------|--|--|--|
| 状态:                        |                               |                     |  |  |  |
| 描述:                        | 有时允许                          |                     |  |  |  |
| 控制方式:                      | 允许通过 💌                        |                     |  |  |  |
| 执行顺序:                      | 2 (1-65535)值越小越先被执行。          |                     |  |  |  |
| 主机IP地址范围:                  | 192.168.0.150,192.168.0.160,  | (为空:表示对该规定所有内部IP有效) |  |  |  |
| 远端地址范围(基于IP):              |                               | (可以为空)              |  |  |  |
| 远端地址范围(基于域名):              |                               | (可以为空)              |  |  |  |
| 协议:                        | (为空:表示对该规定所有协议和端口)            |                     |  |  |  |
| 基于时间控制:                    | ☑启用 每周: 1-5, 每天: 09:00-17:30, |                     |  |  |  |
| 添加                         | 政消                            |                     |  |  |  |
| 状 描述 行 执行 日<br>态 信息 为 顺序 志 | 内部主机范围                 远端IF   | 范围 DNS 改规则 空操作      |  |  |  |
| 启 有时 允 Ⅰ 2 否     日         | 192.168.0.150,192.168.0.160,  | 1-5,;09:09-<br>1    |  |  |  |

当管理员想让 192.168.0.150 和 192.168.0.160 的用户上网时,只需要将这条规则的状态 激活并点击修改即可。

5、192.168.0.201-192.168.0.254 任何时候都不能上网,要实现此需求其实很简单,我们 只需要在步骤 2 中的第三条规则中的主机 IP 范围加入 192.168.0.201-192.168.0.254 这段 IP 即可,点击添加完成并修改即可,如下图所示:

|               |                   | -         | — 添加IP地址                          |
|---------------|-------------------|-----------|-----------------------------------|
|               |                   |           | IP类型: ─段IP范围 ▼                    |
| - 按相关于        |                   |           | 192.168.0.201 _ 192.168.0.254 添加  |
|               | DRAKETO           |           | IP地址                              |
|               |                   |           | 192.168.0.21-192.168.0.40         |
| 状态:           | 📝 激活              | ■日志       | 192. 188. 0. 201-192. 188. 0. 284 |
| 描述:           | 禁止规则              |           |                                   |
| 控制方式:         |                   |           |                                   |
| 执行顺序:         | 3 (1-65535)1      | 直越小越失     | 删除                                |
| 主机IP地址范围:     | 192.168.0.21-192. | 168.0.40, | 完 成 取 消                           |
| 远端地址范围(基于IP): |                   | •         |                                   |
| 远端地址范围(基于域名): |                   |           |                                   |
| 协议:           |                   |           |                                   |
| 基于时间控制:       | □启用               |           |                                   |
| 添加            | 改取消               |           |                                   |

完成以上规则编辑后,点击左下角"保存设置",如果设置完成后未点击"保存设置", 那么,在路由器重启或断电时您的设置就不会被保存,路由器重启之后设置会保持以前的设

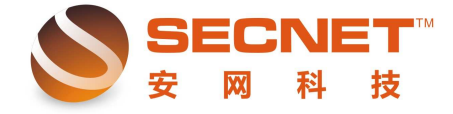

置不变。

在日常维护中,若用户有所不明,可拨打 4006-226-335 进行咨询,安网科技,真诚为 您服务!